# HUMAN RESOURCES RELEASE NOTES – JUNE 2018

This document explains new product enhancements added to the ADMINS Unified Community for Windows **HUMAN RESOURCES** system.

| MAINTENANCE EXPANDED DATES [Enhancement]                                 |                                                                                                    |
|--------------------------------------------------------------------------|----------------------------------------------------------------------------------------------------|
| PAYROLL PROCESSING [Fix]                                                 |                                                                                                    |
| NO-TIME WARRANT [New]                                                    |                                                                                                    |
| POSTING MESSAGE [Fix]                                                    |                                                                                                    |
| 4.1. Labor Distribution Posting                                          | 6                                                                                                    |
| SPECIAL PROCESSING SIGUE GLOBAL CHANGE TO EMPLOYEE SALARY [Fix]          | 6                                                                                                    |
| MANUAL CHECK [Fix]                                                       |                                                                                                    |
| QUERIES > PAYCHECK HISTORY > INQUIRY [Fix]                               |                                                                                                    |
| REPORTS                                                                  |                                                                                                    |
| 3.1. 6831–Paycheck Listing (Enhancement)                                 | 9                                                                                                    |
| 3.2. 6801–Paycheck Cost Code Summary–By Category/Cost Code [Fix]         | 9                                                                                                    |
| 3.3. 6497–Employee List - Email Address for Direct Deposit [Enhancement] |                                                                                                    |
| ADMINS REPORT GENERATOR (ARG) [Enhancement]                              |                                                                                                    |
| SITE SPECIFIC > CT Teacher's Retirement board (CT TRB) [Fix]             |                                                                                                    |
| HELP REFERENCE LIBRARY                                                   |                                                                                                    |
| 11.1 New and Undated Documentation                                       | 14                                                                                                    |
| 4 333                                                                    | MAINTENANCE ▶ EXPANDED DATES [Enhancement]         PAYROLL PROCESSING [Fix]         NO-TIME WARRANT [New]         POSTING MESSAGE [Fix]         .1.       Labor Distribution Posting         SPECIAL PROCESSING ▶ GLOBAL CHANGE TO EMPLOYEE SALARY [Fix]         MANUAL CHECK [Fix]         QUERIES ▶ PAYCHECK HISTORY ▶ INQUIRY [Fix]         REPORTS         .1.       6831-Paycheck Listing (Enhancement)         .2.       6801-Paycheck Cost Code Summary-By Category/Cost Code [Fix]         .3.       6497-Employee List - Email Address for Direct Deposit [Enhancement]         ADMINS REPORT GENERATOR (ARG) [Enhancement]         SITE SPECIFIC ▶ CT Teacher's Retirement board (CT TRB) [Fix]         HELP REFERENCE LIBRARY |

#### **1. MAINTENANCE EXPANDED DATES** [Enhancement]

To allow human resources staff more flexibility when onboarding employees or changing employee positions, the acceptable date range was expanded. When adding a new employee or position, the date entered may be up to 180 days in the past or 60 days in the future.

To see this change, go to **Human Resources** Maintenance Employee Maintenance [I Add Employee] or [P Add Position]. The examples shown were created on May 24, 2018, so the acceptable date range is between November 25, 2017 and July 23, 2018.

| 🚥 [AUC] 6445-Employee   | Maintenance [theresa]                                                            |                 |        |             |      |    |
|-------------------------|----------------------------------------------------------------------------------|-----------------|--------|-------------|------|----|
| File Edit Ledgers Purch | ase Orders Accounts Payable Fixed Assets<br>→ → → 🎬 🎬 🔍 🔤 😭 🎧                    | Human Resources | Budget | Collections | Tax  | Mo |
|                         |                                                                                  | Emp             | loyee  | Mainter     | nan  | ce |
| Actions                 | Employee Number         071128           Position         T801P0LAUX         -01 | LARY POLICE     |        | :           | l Of | 1  |
| Add Employee            |                                                                                  |                 |        |             |      |    |

Figure 1 Adding a new employee or new position in the Employee Maintenance screen

| 💷 [AUC] 6439-Employee Maintenance [theresa] |          |                     | × |
|---------------------------------------------|----------|---------------------|---|
| Add Employee and Position                   |          |                     |   |
| Required: Enter Bargaining Unit             | NON -NO  | No Benefits         |   |
| Required: Enter Schedule                    | PT F     | Part Time non union |   |
| Required: Enter Grade                       | 1        |                     |   |
| Required: Enter Step                        | 1        |                     |   |
| Required: Enter Full-Time Equivalent        | 1.0000   |                     |   |
| Required: Enter Date of Hire (mmddyyyy)     | 11252017 | ]                   |   |
|                                             |          |                     |   |
|                                             |          |                     |   |
|                                             |          |                     |   |
|                                             |          | Clear All           |   |

Figure 2 Date of hire is 180 days in the past - the addition is allowed

| III [AUC] 6445-Employee Maintenance [theresa] |            | X            |
|-----------------------------------------------|------------|--------------|
| Add Position to Employee                      |            |              |
| Required: Enter Bargaining Unit               | NON -NO    | No Benefits  |
| Required: Enter Schedule                      | PT Part Ti | me non union |
| Required: Enter Grade                         | 1          |              |
| Required: Enter Step                          | 1          |              |
| Required: Enter Full-Time Equivalent          | .2         |              |
| Required: Enter Date of Hire (mmddyyyy)       | 07242018   |              |
|                                               |            |              |
|                                               |            |              |
|                                               |            | o            |
| Lookup 0                                      |            | Clear All    |

Figure 3 Date of hire exceeds 60 days in the future – the added position is not allowed

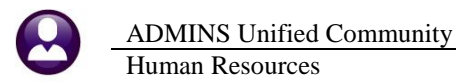

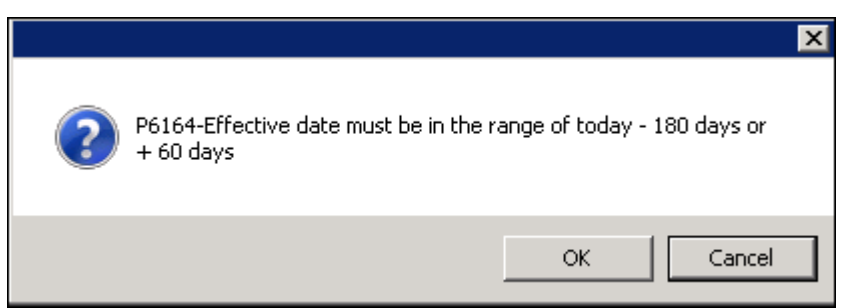

Figure 4 Error message when exceeding limits for effective date of hire or position change

After seeing the error message, the screen in Figure 1 will be re-displayed with the date of hire field available to enter a new date.

[ADM-AUC-HR-9894]

## 2. PAYROLL PROCESSING [Fix]

ADMINS corrected an issue where the menu allowed the user to rerun the **[Select and Calculate Warrants]** step and have two payrolls with the same batch #. The payroll steps screen will now prevent this from happening.

|       | Process Pa                            | aychecks |
|-------|---------------------------------------|----------|
| Batch | 2594                                  |          |
|       | Description                           | Date     |
|       | Select and Calculate Warrants         |          |
|       | Payroll Register                      |          |
|       | Site Payroll Reports - OPTIONAL       |          |
|       | Check Register                        |          |
|       | Print Checks                          |          |
|       | Print Deposit Advices                 |          |
|       | Create Direct Deposit File            |          |
|       | Create Vouchers in A/P                |          |
|       | Post Labor Distribution/Email Advices |          |
|       |                                       |          |
|       | Create HR Check Download File         |          |
|       |                                       |          |

Figure 5 Before [Select and Calculate Warrants] step remained in focus allowing the same batch to be re-used

|       | Process F                             | aychecks    |             |             |         |
|-------|---------------------------------------|-------------|-------------|-------------|---------|
| Batch | 2609                                  |             |             |             |         |
|       | Description                           | Date        | Start       | End         | Success |
|       | Select and Calculate Warrants         | 30-May-2018 | 15:48:45.04 | 15:50:04.08 |         |
|       | Payroll Register                      | 30-May-2018 | 15:58:09.87 | 15:58:21.89 |         |
|       | Site Payroll Reports - OPTIONAL       |             |             |             | Г       |
|       | Check Register                        | 30-May-2018 | 15:58:33.34 | 15:59:07.25 | 5 🔽     |
|       | Print Checks                          | 30-May-2018 | 15:59:37.42 | 15:59:52.35 | 5 🔽     |
|       | Print Deposit Advices                 | 30-May-2018 | 16:00:21.97 | 16:00:26.96 |         |
|       | Create Direct Deposit File            | 30-May-2018 | 16:00:40.24 | 16:00:48.13 |         |
|       | Create Vouchers in A/P                | 30-May-2018 | 16:00:55.16 | 16:01:06.06 |         |
|       | Post Labor Distribution/Email Advices | 30-May-2018 | 16:02:28.82 | 16:05:38.80 |         |
|       |                                       | _           |             |             |         |
|       | Create HR Check Download File         |             |             |             |         |

Now the user must exit the Process Paychecks menu and create a new batch before processing another warrant.

Figure 6 After-same batch number cannot be used-[Select and Calculate Warrants] is not in focus

[ADM-AUC-HR-10,012]

#### 3. NO-TIME WARRANT [New]

ADMINS is pleased to announce a new feature. A "No Time" warrant is one in which only void and manual checks will be created. This provides a simple way to set up a warrant to process adjustments.

Select Human Resources > Payroll Processing > Warrant/Create Timesheet Screen. Create a new warrant using the [5 Add Warrant] button on the Warrant/Create Timesheet Screen:

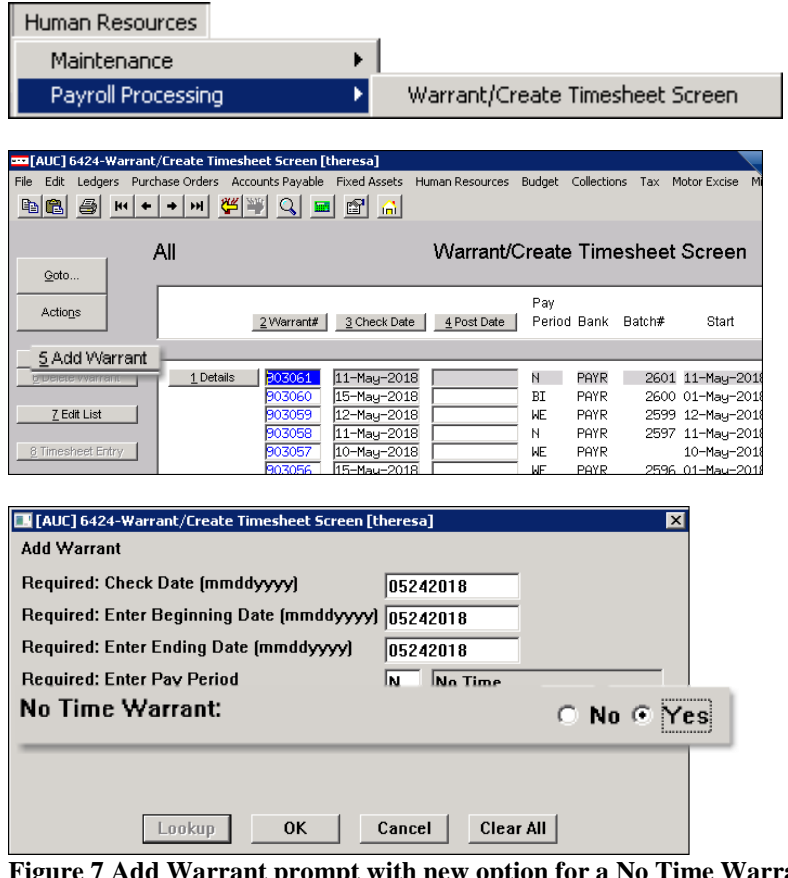

The Add Warrant prompt now includes the option for a "No Time Warrant: No/Yes" selection. Select Yes to create a No Time warrant that will require no time sheets to be created.

Figure 7 Add Warrant prompt with new option for a No Time Warrant

| Warrant Pay Groups                |                                |                                                                   |                             |                                                  |                                                                   |  |  |  |  |
|-----------------------------------|--------------------------------|-------------------------------------------------------------------|-----------------------------|--------------------------------------------------|-------------------------------------------------------------------|--|--|--|--|
| Coto Actions                      | Warrant<br>Period Start<br>End | <mark>303062</mark><br>24-Мау-2018 Валк РАҮR<br>24-Мау-2018 Ваtch | Period <u>N</u> #P<br>NoTim | aysiDeds 1 Check Date 24-Mag-201<br>e ⊙ Yes C No | <u>©Notes</u><br>3. Status No Time Sheets<br>Unposted Void/Manual |  |  |  |  |
| 1 Select All                      | Sel Pay Group                  |                                                                   | Frequency                   | Sel Pay Group                                    | Frequency                                                         |  |  |  |  |
| 2 Deselect All                    | □ 1095C                        | aca 1095c retiree reportin<br>12 Month School Weeklu              | ng Á<br>W                   |                                                  |                                                                   |  |  |  |  |
| <u>3</u> Warrant Summary          |                                | 21 Pays<br>26 Pays                                                | B                           |                                                  |                                                                   |  |  |  |  |
| 4 Create Timesheets               | □ 27<br>□ BI                   | 27 pays<br>Bi-Weekly                                              | B<br>B                      |                                                  |                                                                   |  |  |  |  |
| 5 Add Warrant<br>6 Delete Warrant | DPW                            | Dept Public Works<br>Fire Department                              | W                           |                                                  |                                                                   |  |  |  |  |
| 555                               | F IS                           | unp Cum                                                           | , B                         | shares                                           | mon                                                               |  |  |  |  |

Figure 8 [4 Create Timesheets] button is gray-change the NoTime radio button to allow timesheets to be created

As shown in Figure 8, the No Time warrant is number 903062. Create as many manual and void checks as needed. When printing, select the no time warrant.

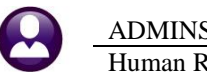

ADMINS Unified Community Human Resources

| 🔜 Warrants                                                                                                    | ×                                                      |
|----------------------------------------------------------------------------------------------------|--------------------------------------------------------|
| Warrant Start End Period CheckDate Bank PostDate                                                                                                    | EntryUser NoTime Tof                                   |
| 903062 24-May-2018 24-May-2018 N 24-May-2018 PHYR<br>903057 10-May-2018 10-May-2018 WE 10-May-2018 PAYR                                                                                                    | WENDY Y                                                |
| 903052 08-May-2018 15-May-2018 WE 15-May-2018 PAYR                                                                                                    | LUANN Y                                                |
| [Aur] 6202-Void /Manual /Figure Paycheck [theresa]                                                                                                    |                                                        |
| Print Manual                                                                                                    | The warrant #903062 is selected                        |
| Required: Enter In-Process Warrant# 903062 PAYR                                                                                                    | from the lookup each time a void or manual is printed. |
|                                                                                                    | 1                                                      |
|                                                                                                    |                                                        |
| Lookup OK Cancel Clear All                                                                                                    |                                                        |
|                                                                                                    |                                                        |
|                                                                                                    |                                                        |
|                                                                                                    |                                                        |
| Actions These buttons will all Warrant 203062<br>Show Check Date 24-May-2018                                                                                                    |                                                        |
| Summary Re. dt.A.                                                                                                    | Richard I.                                             |
| CL Report-All                                                                                                    | Status                                                 |
| Warrant Summary-All         SCHOOL-BMMS         memorial school         6 Run Summary Report         7 Run GL Report           TSGroup GL Report-Select         TOWN -POL         Police Department         Police Department         Police Department | <u>8</u> Re-Open Released<br>Released                  |
| 2 Approve All<br>3 Re-Ocen All                                                                                                    |                                                        |
| 4 Warrant Screen The time sheet groups for all man                                                                                                    | nual checks                                            |
| collected in the warrant will app<br>must be Approved before com                                                                                                    | ear here and pleting the                               |
| Show Approvats Warrant processing.                                                                                                    |                                                        |
| Figure 9 The time sheet groups for all void and manual checks in the war                                                                                                    | rant will appear here                                  |
| File Edit Ledgers Purchase Orders Accounts Payable Fixed Assets Human Resources Budge Select the wa                                                                                                    | arrant for calculation in the customary mapper         |
|                                                                                                    |                                                        |

| <b>B</b> 🔒 🏉              | H1 + | <b>→</b> ₩        | <b>4</b> | <u> </u>    |      |                 | , C            |           |                     | tion curcuit    | udonini di    | ie eustennury m   | unner  |
|---------------------------|------|-------------------|----------|-------------|------|-----------------|----------------|-----------|---------------------|-----------------|---------------|-------------------|--------|
| Select and Caler warrants |      |                   |          |             |      |                 |                |           |                     |                 |               |                   |        |
| Goto                      |      | Warrant           | Select   | Check Date  | Bank | Pay #<br>.ou De | ds Files Exist | User Name | Calculation<br>Date | Period<br>Start | Period<br>End | Warrant Status    | NoTime |
|                           |      | <del>203062</del> |          | 24-May-2018 | PAYR | N 1             | No             |           |                     | 24-May-20       | 18 24-May-2   | 2018 Selected Und | alc Y  |

Proceed with the warrant steps. New informational messages will appear during the "check print", "print deposit advices" and "create direct deposit file" if there are not records to process.

[ADM-AUC-HR-9985]

## 4. POSTING MESSAGE [Fix]

When posting a large number of transactions, users would sometimes see this message and get logged off of the AUC server:

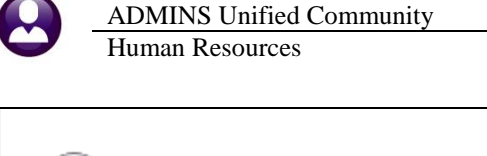

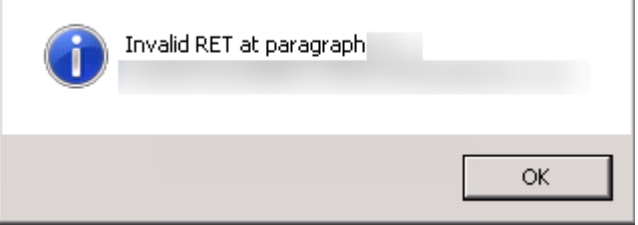

Figure 10 Before

This has been fixed and the user may now see a "Successfully completed" message like this one once the process has completed.

| LUANN 's Support Help |                             |             |              |  |  |  |  |
|-----------------------|-----------------------------|-------------|--------------|--|--|--|--|
| Last Ran              | Post                        | on 22-May-2 | 018 09:06:46 |  |  |  |  |
| Results               | Successfully completed Post |             | ▲<br>▼       |  |  |  |  |
|                       |                             |             |              |  |  |  |  |

[ADM-AUC-GL-8290]

#### 4.1. Labor Distribution Posting

A change was made for the Labor Distribution Posting; the user will no longer see the error message in Figure 10.

[ADM-AUC-GL-8290]

## 5. SPECIAL PROCESSING > GLOBAL CHANGE TO EMPLOYEE SALARY [Fix]

There was an issue when the global salary change process was run and an effective date did not exist for a certain salary schedule. It would incorrectly include the next salary schedule and associated employee. This was corrected with the software update.

[ADM-AUC-HR-9991]

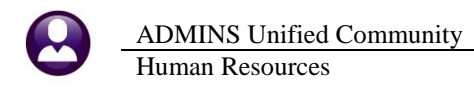

## 6. MANUAL CHECK [Fix]

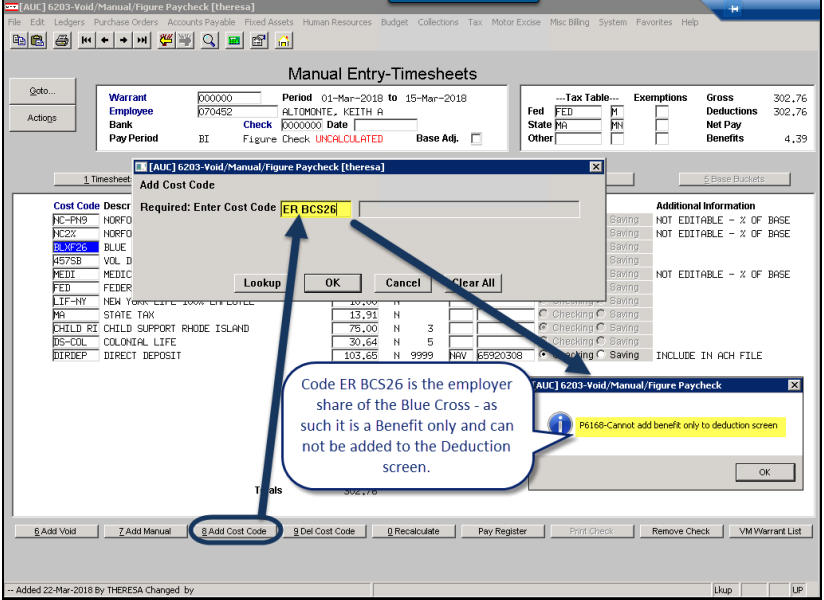

A benefit—only cost code may no longer be added to the deduction screen.

Figure 11–Error checking prevents a Benefit only code from being added to the Deduction entry tab of the timesheet

Similarly, a deduction-only cost code may no longer be added to the benefit tab.

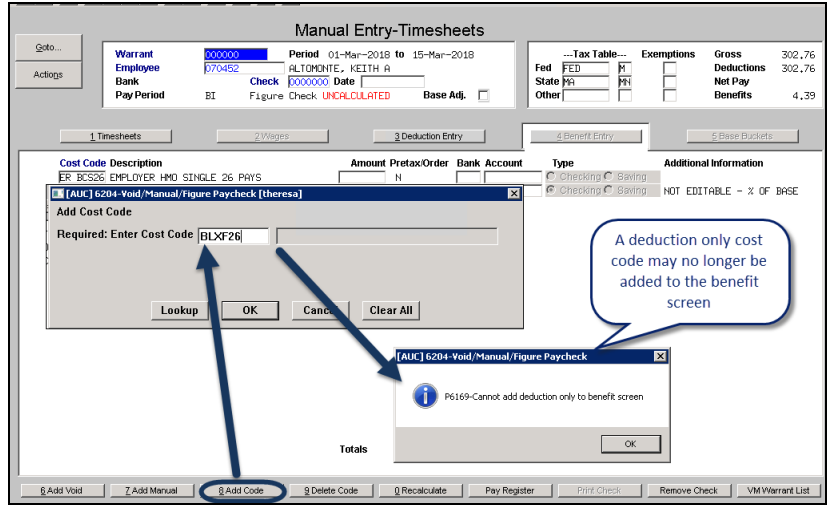

Figure 12-Error checking prevents a Deduction only code from being added to the Benefit Entry tab of the timesheet

[ADM-AUC-HR-9978]

## 7. QUERIES ▶ PAYCHECK HISTORY ▶ INQUIRY [Fix]

Prior to the software update, VOID checks were not showing a void date for the printed check on the [0 Detail] screen.

| Paycheck History-Inquiry                                                                         |                         |                         |                     |              |         |  |  |  |
|--------------------------------------------------------------------------------------------------|-------------------------|-------------------------|---------------------|--------------|---------|--|--|--|
| Highlight desired check and click the button labeled View Check to view check detail information |                         |                         |                     |              |         |  |  |  |
|                                                                                                  | <u>1</u> Employee       | 2 Bank <u>3</u> Warrant | 4 WarCkDate 5 Ck#   | 6 Check Type | Net Pay |  |  |  |
| 0 Detail [Image                                                                                  | 006189 D'NEILL, MARIE J | PAYR 903063             | 25-May-2018 0092428 | Void VOID    | -588,14 |  |  |  |
|                                                                                                  | 006189 D'NEILL, MARIE J | PAYR 903055             | 27-Apr-2018 0092485 | V Void VOID  | -588,14 |  |  |  |
|                                                                                                  | 006189 D'NEILL, MARIE J | PAYR 903037             | 14-Feb-2018 0092485 | P Printed    | 588,14  |  |  |  |
|                                                                                                  | 006189 D'NEILL, MARIE J | PAYR 903026             | 20-Dec-2017 0092428 | P Printed    | 588,14  |  |  |  |

Figure 13 Multi-record inquiry screen shows check as VOID

|                                          | Paycheck History-Check Detail                                                                                   |        |              |                                                     |                                                   |      |                                                |        |  |
|------------------------------------------|----------------------------------------------------------------------------------------------------|--------|--------------|-----------------------------------------------------|---------------------------------------------------|------|------------------------------------------------|--------|--|
| Employee #006Check009BankPAYNumber Pays1 | mployee # 006189 O'NEILL, MARIE J<br>heck 0092485 Printed<br>ank PAYROLL - CITIZENS BANK<br>umber Pays 1 Period |        | WE           | Check Date<br>Warrant<br>Period Ending<br>Void Date | 14-Feb-2018<br>903037 <b>Batch</b><br>07-Feb-2018 | 2578 | Gross Pay<br>Deductions<br>Net Pay<br>Benefits |        |  |
| 5.VVages/D                               | eductions/Benefits                                                                                              |        | <u>6</u> Bas | e Buckets                                           | J                                                 |      |                                                |        |  |
| Wages                                    |                                                                                                    | Amount | Dedu         | tions                                               | Amount                                            | t E  | Benefits                                       | Amount |  |
| REGULAR                                  |                                                                                                    | 915,90 | BLUE         | CROSS                                               | 103,76                                            | 1    | MEDICARE                                       | 11.78  |  |
|                                          |                                                                                                    |        | DEFERR       | ED COMP                                             | 20,00                                             |      |                                                |        |  |
|                                          |                                                                                                    |        | FEDER        | AL TAX                                              | 62,55                                             |      |                                                |        |  |
|                                          |                                                                                                    |        | TOWN IN      | SURANCE                                             | .06                                               |      |                                                |        |  |
|                                          |                                                                                                    |        | STAT         | E TAX                                               | 40,40                                             |      |                                                |        |  |
|                                          |                                                                                                    | ]      | MED          | CARE                                                | 11.78                                             |      |                                                | 1      |  |
|                                          |                                                                                                    |        | NORFOLI      |                                                     | 89,21                                             |      |                                                |        |  |

Figure 14 Detail for the check does not show a Void Date

This was corrected. Now the void date will appear on the detail screen. The software update will correct history records.

|                                                                                                    | Payched                                                    | ck History-Check De                                                 | ail                                                                |                                                     |        |
|----------------------------------------------------------------------------------------------------|------------------------------------------------------------|---------------------------------------------------------------------|--------------------------------------------------------------------|-----------------------------------------------------|--------|
| Employee #         006189         0*h           Check         0092485         0           Bank         PAYROLL         -         0           Number Pays         1         0         0 | EILL, MARIE J<br>Printed<br>XITIZENS BANK<br><b>Period</b> | Check Date<br>Warrant<br>Period Ending<br>WE <mark>Void Date</mark> | 14-Feb-2018<br>903037 <b>Batch</b> :<br>07-Feb-2018<br>27-Apr-2018 | 2578 Gross Pay<br>Deductions<br>Net Pay<br>Benefits |        |
| 5 Wages/Deductions/                                                                                                    | Benefits                                                   | <u>6</u> Base Buckets                                               | L                                                                  |                                                     |        |
| Wages                                                                                                    | Amount                                                     | Deductions                                                          | Amount                                                             | Benefits                                            | Amount |
| REGULAR                                                                                                    | 915,90                                                     | BLUE CROSS                                                          | 103.76                                                             | MEDICARE                                            | 11.78  |
|                                                                                                    | 1 1                                                        | DEFERRED COMP                                                       | 20,00                                                              |                                                     | 1      |
|                                                                                                    | ] ]                                                        | FEDERAL TAX                                                         | 62,55                                                              |                                                     | ]      |
|                                                                                                    |                                                            | TOWN INSURANCE                                                      | .06                                                                |                                                     |        |
|                                                                                                    |                                                            | STATE TAX                                                           | 40.40                                                              |                                                     |        |
|                                                                                                    | 1 1                                                        | MEDICARE                                                            | 11.78                                                              |                                                     | 1      |
|                                                                                                    |                                                            | NORFOLK COUNTY                                                      | 89.21                                                              |                                                     |        |

Figure 15 Paycheck History-Check Detail screen now shows the cancelled date on a printed check that was voided

[DNV-SUP-SAPLUC-443]

## 8. REPORTS

#### 8.1. 6831–Paycheck Listing (Enhancement)

The Paycheck Listing report now includes a column for the cancelled date, for void checks in the system history.

|     | A        | B                     | С       | D           | E                 | F              | G             | Н           |           | J          | K       | L                 | M           |
|-----|----------|-----------------------|---------|-------------|-------------------|----------------|---------------|-------------|-----------|------------|---------|-------------------|-------------|
| 1   | Sorted b | y: EMPNO              |         |             |                   |                |               |             |           |            |         |                   |             |
| 2   |          |                       |         |             |                   |                |               |             |           |            |         |                   |             |
| 3   | Emp#     | <u>Name</u>           | Check#  | Check Date  | <u>Clear Date</u> | <u>Warrant</u> | <u>CkType</u> | <u>Bank</u> | Gross Pay | Total Deds | Net Pay | <u>Total Bens</u> | Cancelled   |
| 90  | 006189   | O'NEILL, MARIE J      | 0092485 | 14-Feb-2018 | 27-Apr-2018       | 903037         | Р             | PAYR        | 915.90    | 327.76     | 588.14  | 11.78             | 27-Apr-2018 |
| 91  | 006189   | O'NEILL, MARIE J      | 0092485 | 27-Apr-2018 | 27-Apr-2018       | 903055         | V             | PAYR        | -915.90   | -327.76    | -588.14 | -11.78            |             |
| 92  | 006189   | O'NEILL, MARIE J      | 0092508 | 25-May-2018 |                   | 903063         | P             | PAYR        | 915.90    | 327.76     | 588.14  | 11.78             |             |
| 93  | 006189   | O'NEILL, MARIE J      | 0092428 | 25-May-2018 | 25-May-2018       | 903063         | V             | PAYR        | -915.90   | -327.76    | -588.14 | -11.78            |             |
| 94  |          | Total                 |         |             |                   |                |               |             | 0.00      | 0.00       | 0.00    | 0.00              |             |
| 95  |          |                       |         |             |                   |                |               |             |           |            |         |                   |             |
| 96  | 007045   | FLEUETTE, LAWRENCE R. | 0092482 | 14-Feb-2018 | 16-Apr-2018       | 903037         | P             | PAYR        | 914.80    | 337.26     | 577.54  | 12.55             | 16-Apr-2018 |
| 97  | 007045   | FLEUETTE, LAWRENCE R. | 0092482 | 16-Apr-2018 | 16-Apr-2018       | 903045         | V             | PAYR        | -914.80   | -337.26    | -577.54 | -12.55            |             |
| 98  |          | Total                 |         |             |                   |                |               |             | 0.00      | 0.00       | 0.00    | 0.00              |             |
| 99  |          |                       |         |             |                   |                |               |             |           |            |         |                   |             |
| 100 | 007286   | CHUPA, LYNN L         | 0935853 | 14-Feb-2018 | 14-Feb-2018       | 903037         | E             | PAYR        | 1,250.00  | 1,250.00   | 0.00    | 18.13             |             |
| 101 |          | Total                 |         |             |                   |                |               |             | 1,250.00  | 1,250.00   | 0.00    | 18.13             |             |
| 102 |          |                       |         |             |                   |                |               |             |           |            |         |                   |             |
| 103 | 007749   | FALCIONI, KAREN L     | 0935855 | 14-Feb-2018 | 14-Feb-2018       | 903037         | E             | PAYR        | 978.40    | 978.40     | 0.00    | 14.19             |             |
| 104 |          | Total                 |         |             |                   |                |               |             | 978.40    | 978.40     | 0.00    | 14.19             |             |
| 105 |          |                       |         |             |                   |                |               |             |           |            |         |                   |             |
| 106 | 009891   | GARBART, MARIE        | 0935896 | 06-Mar-2018 | 06-Mar-2018       | 903042         | E             | PAYR        | 2,924.62  | 2,924.62   | 0.00    | 42.14             |             |
| 107 |          | Total                 |         |             |                   |                |               |             | 2,924.62  | 2,924.62   | 0.00    | 42.14             |             |

Figure 16 Excel<sup>®</sup> version showing new column for the cancellation date for void checks

[DNV-SUP-SAPLAUC-443]

#### 8.2. 6801–Paycheck Cost Code Summary–By Category/Cost Code [Fix]

This report changed with the March software update - zero values were being shown as blanks instead of 0.00. This was corrected.

| <u>G</u> oto         | Report Library Paychecl                                | <s othe<="" th=""><th>ŧr</th></s> | ŧr     |
|----------------------|--------------------------------------------------------|-----------------------------------|--------|
| Actions              | Report Name                                            |                                   |        |
| Actions              | 6789-EEO Reports                                       | Sample                            | Run    |
|                      | 7225-Benefit Categories                                | Sample                            | Run    |
|                      | 6464-Employee Conversion Demographics                  | Sample                            | Run    |
|                      | 6463-Tables Audit Reports                              | Sample                            | Run    |
| Report Categories    | 6465-History Audit Reports                             | Sample                            | Run    |
| 1 By Employee        | 7560-ACA 1095 Audit Report                             | Sample                            | Run    |
| 2 By Position        | Paycheck History Reports                               | Sample                            | Run    |
| 3 By Timesheet       | 7211-Employee Paycheck History Register                | Sample                            | Run    |
| 4 By Paychecks/Other | 7216-Employee Paycheck History Summary                 | Sample                            | Run    |
|                      | 7213-Historical Paycheck Register - Warrant Detail     | Sample                            | Run    |
|                      | 7219-Historical Paycheck Register - Employee Totals    | Sample                            | Run    |
|                      | 6831-Paycheck Listing                                  | Sample                            | Run    |
|                      | 6801-Paycheck Cost Code Summary - By Categ             | ory/Co                            | ost Co |
|                      | 6802-Paycheck Cost Code Report by Employee / Cost Code | Sample                            | Run    |
|                      | 6800-Paycheck Cost Code Summary - by Timesheet Group   | Sample                            | Run    |

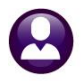

|     | 9       | • (°' - ' -   |             | Paycheck_Lis | ting_By_Costco     | de_6801_TH  | ERESA[1].×ml - | Microsoft E | cel  |              |             | - 6            | • 8 |
|-----|---------|---------------|-------------|--------------|--------------------|-------------|----------------|-------------|------|--------------|-------------|----------------|-----|
|     | File    | Home Insert   | Page Layout | Formula      | as Data            | Review      | View           |             |      |              | ~ ?         | - 6            | 8   |
|     | Δ       | .2 🔻 🤄        | $f_x$       | AN           |                    |             |                |             |      |              |             |                | ^   |
|     |         |               |             |              |                    |             |                |             |      |              |             |                |     |
| 4   | A       | B             |             | C            |                    | D           |                | E           | F    | G            | н           |                | -   |
| 1   | Categor | / Description |             | CostCode     | <b>Description</b> |             |                | Employee    | Name | Employee Amt | Employer Am | ıt             |     |
| 179 | UD      | UNION DUES    |             | UD-PRO       | TEACHERS' D        | JES 26 WEEK | s              |             |      | 11,942.16    | 0.0         | )              |     |
| 180 | UD      | UNION DUES    |             | UD-T21       | TEACHER'S D        | JES 21WK    |                |             |      | 652.32       | 0.0         | )              |     |
| 181 | UD      | UNION DUES    |             | UN-FIR       | FIRE UNION DE      | DUCTION     |                |             |      | 360.00       | 0.0         | )              |     |
| 182 | UD      | UNION DUES    |             |              |                    |             |                |             |      | 20,420.07    | 0.0         | 0              |     |
| 183 |         |               |             |              |                    |             |                |             |      |              |             | -              |     |
| 184 | UW      | UNITED WAY    |             | UNWAY        | UNITED WAY         |             |                |             |      | 4.00         | 0.0         | <mark>ו</mark> |     |
| 185 | UW      | UNITED WAY    |             |              |                    |             |                |             |      | 4.00         | 0.0         | 0              |     |
| 186 |         |               |             |              |                    |             |                |             |      |              |             | _              |     |
| 187 |         | Report Total  |             |              |                    |             |                |             |      | 2,237,924.68 | 37,843.6    | 6              |     |
| 188 |         |               |             |              |                    |             |                |             |      |              |             | -              |     |

Figure 17 Zero amounts are shown in the report instead of as blanks.

|          |             |          |             |          |                       |              | ===========  |
|----------|-------------|----------|-------------|----------|-----------------------|--------------|--------------|
| Category | Description | CostCode | Description | Employee | Name                  | Employee Amt | Employer Amt |
|          |             |          |             |          |                       |              |              |
| 457      | 457 LOAN    | 457LOAN  | 457 LOAN    | 000073   | ALBERT, DAVID R.      | 59.68        |              |
| 457      | 457 LOAN    | 457LOAN  | 457 LOAN    | 000510   | BATTS, RICHARD M. JR. | 85.93        |              |
| 457      | 457 LOAN    | 457LOAN  | 457 LOAN    | 000575   | BEELER, STEVEN        | 74.04        |              |
| 457      | 457 LOAN    | 457LOAN  | 457 LOAN    | 000937   | BRUTON, JEROME E.     | 87.50        |              |
| 457      | 457 LOAN    | 457LOAN  | 457 LOAN    | 001084   | CARR, NE'COLE R       | 27.26        |              |
| 457      | 457 LOAN    | 457LOAN  | 457 LOAN    | 001288   | CLARK, DOUGLAS        | 204.99       |              |
| 457      | 457 LOAN    | 457LOAN  | 457 LOAN    | 001758   | D'ARESTA, MICHAEL     | 43.85        |              |
| 457      | 457 LOAN    | 457LOAN  | 457 LOAN    | 001924   | DEFRANCE V, AUGUST L. | 19.28        |              |
| 457      | 457 LOAN    | 457LOAN  | 457 LOAN    | 002035   | DIMASSA, STEVEN J     | 133.64       |              |

Figure 18 Before shown with Print/Preview/PDF<sup>®</sup> selected

|   | Category | Description | CostCode | Description | Employee | Name                  | Employee Amt | Employer Amt |
|---|----------|-------------|----------|-------------|----------|-----------------------|--------------|--------------|
|   |          |             |          |             |          |                       |              | ============ |
|   | 457      | 457 LOAN    | 457LOAN  | 457 LOAN    | 000073   | ALBERT, DAVID R.      | 59.68        | .00          |
|   | 457      | 457 LOAN    | 457LOAN  | 457 LOAN    | 000510   | BATTS, RICHARD M. JR. | 85.93        | .00          |
|   | 457      | 457 LOAN    | 457LOAN  | 457 LOAN    | 000575   | BEELER, STEVEN        | 74.04        | .00          |
|   | 457      | 457 LOAN    | 457LOAN  | 457 LOAN    | 000937   | BRUTON, JEROME E.     | 87.50        | .00          |
|   | 457      | 457 LOAN    | 457LOAN  | 457 LOAN    | 001084   | CARR, NE'COLE R       | 27.26        | .00          |
|   | 457      | 457 LOAN    | 457LOAN  | 457 LOAN    | 001288   | CLARK, DOUGLAS        | 204.99       | .00          |
|   | 457      | 457 LOAN    | 457LOAN  | 457 LOAN    | 001758   | D'ARESTA, MICHAEL     | 43.85        | .00          |
|   | 457      | 457 LOAN    | 457LOAN  | 457 LOAN    | 001924   | DEFRANCE V, AUGUST L. | 19.28        | .00          |
|   | 457      | 457 LOAN    | 457LOAN  | 457 LOAN    | 002035   | DIMASSA, STEVEN J     | 133.64       | .00          |
| 1 |          |             |          |             |          |                       |              | -            |

Figure 19 After shown with Print/Preview/PDF<sup>®</sup> selected

[ADM-AUC-HR-9998]

#### 8.3. 6497–Employee List - Email Address for Direct Deposit [Enhancement]

There is a check box on the **Maintenance** Employee Maintenance Contact tab indicating if the direct deposit advice is to be emailed to the employee.

| Employee Main                                    | tenance No picture on File                                                                                 |  |
|--------------------------------------------------|----------------------------------------------------------------------------------------------------|--|
| JSTIN                                            | Employee Attachments (9)<br>Employee Position Attachments                                                  |  |
|                                                  | Current Positions T422DFWHCLK-01 PRINCIPAL CLERK HIGHWAY 1,0000                                            |  |
| <u>6</u> Accounting <u>7</u> Se<br>Suffix Gender | iary §Dates/Class gDegreesQCustomACA<br>Birth Date SS≠ Previous Name                                       |  |
| C Male                                           | Employee Contact                                                                                           |  |
|                                                  | Phone #2 (508) 965-2140 Type F Home<br>Phone #2 (508) 494-1469 Type C Cell<br>Phone #3 (000) 000-0000 Type |  |
| p 02138-0000                                     | Fmail Fest Romail.com<br>DD Email 🔽 Test Date 25-Feb-2015                                                  |  |

Figure 20 The employee maintenance screen Employee Contact section showing the DD Email box checked

ADMINS Unified Community Human Resources

|              | All Employees                                     | Employee Email Update S                                             | Screen             |          |           |
|--------------|---------------------------------------------------|---------------------------------------------------------------------|--------------------|----------|-----------|
| <u>G</u> oto | Active w/Direct Depos                             | Active                                                              | All                |          |           |
| Actions      | 1 Employee 2 Name                                 | <u>3</u> Timesheet Group Position Term Da                           | te Email Address   | Email DD | Test Date |
| Test         | 000020 OSTEGREN, LYNN M<br>000023 POWERS, KAREN M | SCHOOL-BMMS S012TEASST5-01<br>SCHOOL-SCHOOL S009EXTSUMR-01 01-Jul-2 | theresa@admins.com | 24-      | -May-2018 |

Figure 21 The checkbox is also found on the Human Resources Maintenance Employee Email Update Screen

The report was enhanced to include the checkbox for DD email from the screens. Select **Human Resources Reports Report Library [1 By Employee] 6497 Employee List - Email Address for Direct Deposit** to run the report. This report is available in Excel<sup>®</sup>.

| F | File   | Home      | Insert  | Page Layou     | t Formulas          | Data            | Revie | w View         |                      |          |                    |       |             |          |         |             |        |
|---|--------|-----------|---------|----------------|---------------------|-----------------|-------|----------------|----------------------|----------|--------------------|-------|-------------|----------|---------|-------------|--------|
|   | 1      | F20       | - (-    | f <sub>x</sub> | CUSTODIAN           |                 |       |                |                      |          |                    |       |             |          |         |             |        |
|   |        |           |         |                |                     |                 |       |                |                      |          |                    |       |             |          |         |             |        |
|   | A      |           | в       |                | С                   | D               |       | E              | F                    | G        | Н                  | 1     | J           | K        | L       | M           | N      |
| 1 | Emp#   | Employee  |         |                | <u> TimsheetGrp</u> | <u>BargUnit</u> | E     | osition#       | Description          | CostCode | <b>Description</b> | Email | <u>Bank</u> | AcctType | Prenote | Effective   | Ending |
| 2 | 003094 | AHERN, MA | \RIE    | :              | SCHOOL-CLERK        | AFL -AF         | r 9   | S009BUSPAY -01 | SCHOOL PAYROLL CLERK | DIRDEP   | DIRECT DEPOSIT     |       | BOA9        | С        | 6       | 01-Jul-2009 |        |
| 3 | 004009 | SLANEY, L | YNN S   | :              | SCHOOL-CLERK        | AFL -AF         | : 9   | S008SPDCLRK-02 | CLERK 12 MONTH       | DIRDEP   | DIRECT DEPOSIT     |       | DN          | С        | 0       | 15-Jan-1988 |        |
| 4 | 004084 | FLEURY, M | IARIE R | :              | SCHOOL-CLERK        | AFL -AF         | r 9   | S006SCHCLRK-01 | CLERK 12 MONTH       | DIRDEP   | DIRECT DEPOSIT     |       | BF          | С        | 6       | 04-Dec-1995 |        |
| 5 | 007822 | CUPP, KAR | EN T    | :              | SCHOOL-CLERK        | AFL -AF         | : 9   | S008BUSBKPR-01 | BOOKKEEPER           | DIRDEP   | DIRECT DEPOSIT     |       | CI          | S        | 0       | 01-Feb-2008 |        |
| 6 | 007861 | RUGGIO, K | AREN E  | :              | SCHOOL-CLERK        | AFL -AF         | : 9   | S012SCHCLRK-01 | CLERK 12 MONTH       | DIRDEP   | DIRECT DEPOSIT     |       | SO          | С        | 0       | 25-Aug-2009 |        |
| 7 | 070118 | MCCANN, L | YNN M   | :              | SCHOOL-CLERK        | AFL -AF         | : 9   | S008BUSBKPR-01 | BOOKKEEPER           | DIRDEP   | DIRECT DEPOSIT     |       | BA10        | С        | 0       | 29-Nov-2010 |        |

Figure 22 Before - no indication that the Direct Deposit Email flag is set on the employee record

| Home In       | sert PageLa                                                                                              | out Formulas                                                                                                    | Da                                                                 | ta Rev                                                                                                    | iew View                                                                                                    |                                                                                                    |                                                                                                    |                                                                                                    |                                                                                                    |                                                                                                    |                                                                                                    |                                                                                                    |                                                                                                    |                                                                                                    |                                                                                                    |
|---------------|----------------------------------------------------------------------------------------------------|----------------------------------------------------------------------------------------------------|--------------------------------------------------------------------|----------------------------------------------------------------------------------------------------|----------------------------------------------------------------------------------------------------|----------------------------------------------------------------------------------------------------|----------------------------------------------------------------------------------------------------|----------------------------------------------------------------------------------------------------|----------------------------------------------------------------------------------------------------|----------------------------------------------------------------------------------------------------|----------------------------------------------------------------------------------------------------|----------------------------------------------------------------------------------------------------|----------------------------------------------------------------------------------------------------|----------------------------------------------------------------------------------------------------|----------------------------------------------------------------------------------------------------|
| A2            | <b>-</b> (• :                                                                                            | 003094                                                                                                    |                                                                    |                                                                                                    |                                                                                                    |                                                                                                    |                                                                                                    |                                                                                                    |                                                                                                    |                                                                                                    |                                                                                                    |                                                                                                    |                                                                                                    |                                                                                                    |                                                                                                    |
|               |                                                                                                    |                                                                                                    |                                                                    |                                                                                                    |                                                                                                    |                                                                                                    |                                                                                                    |                                                                                                    |                                                                                                    |                                                                                                    |                                                                                                    |                                                                                                    |                                                                                                    |                                                                                                    |                                                                                                    |
|               | в                                                                                                    | С                                                                                                    |                                                                    | D                                                                                                    | E                                                                                                    | F                                                                                                    | G                                                                                                    | Н                                                                                                    | 1                                                                                                    | J                                                                                                    | K                                                                                                    | L                                                                                                    | M                                                                                                    | N                                                                                                    | 0                                                                                                    |
| Employee      |                                                                                                    | <b>TimsheetGrp</b>                                                                                                    | BargU                                                              | nit                                                                                                    | Position#                                                                                                    | Description                                                                                                    | CostCode                                                                                                    | Description                                                                                                    | <u>Email</u>                                                                                                    | DD Email?                                                                                                    | <u>Bank</u>                                                                                                    | AcctType                                                                                                    | Prenote                                                                                                    | Effective                                                                                                    | Ending                                                                                                    |
| GONZALEZ, M   | ARIE                                                                                                    | SCHOOL-KEOU                                                                                                    | SNGL                                                               | SCH-12MT                                                                                                    | S009BUSFIN -01                                                                                                    | DIRECTOR OF FINANCE SCHOOL                                                                                                    | DIRDEP                                                                                                    | DIRECT DEPOSIT                                                                                                    |                                                                                                    |                                                                                                    | SO                                                                                                    | С                                                                                                    | 0                                                                                                    | 01-Aug-2017                                                                                                    |                                                                                                    |
| LARSON, MARI  | EC                                                                                                    | TC -TEST                                                                                                    | TOCL                                                               | -01                                                                                                    | T210POLDISP-02                                                                                                    | POLICE DISPATCH                                                                                                    | DIRDEP                                                                                                    | DIRECT DEPOSIT                                                                                                    |                                                                                                    |                                                                                                    | USAA                                                                                                    | С                                                                                                    | б                                                                                                    | 09-Oct-2017                                                                                                    |                                                                                                    |
| AUSTIN, KAREI | AV                                                                                                    | TOWN -DPW                                                                                                    | TOCL                                                               | -01                                                                                                    | T422DPWHCLK-01                                                                                                    | PRINCIPAL CLERK HIGHWAY                                                                                                    | DIRDEP                                                                                                    | DIRECT DEPOSIT                                                                                                    | test@gmail.com                                                                                                    | Y                                                                                                    | RK                                                                                                    | С                                                                                                    | 0                                                                                                    | 20-Jun-2011                                                                                                    |                                                                                                    |
| MORRIS, KARE  | N                                                                                                    | TOWN DPW                                                                                                    | TOCL                                                               | -01                                                                                                    | T450DPWADMN-01                                                                                                    | ADMINISTRATIVE ASSISTANT- DPW                                                                                                    | DIRDEP                                                                                                    | DIRECT DEPOSIT                                                                                                    |                                                                                                    |                                                                                                    | ROCK                                                                                                    | С                                                                                                    | 0                                                                                                    | 01-May-2015                                                                                                    |                                                                                                    |
| DASARO, LYN   | NM                                                                                                    | TOWN -DPW                                                                                                    | TOCL                                                               | -01                                                                                                    | T450DPVWVCLK-01                                                                                                    | PRINCIPAL CLERK-WATER & SEWER                                                                                                    | DIRDEP                                                                                                    | DIRECT DEPOSIT                                                                                                    |                                                                                                    |                                                                                                    | UN                                                                                                    | С                                                                                                    | б                                                                                                    | 15-Nov-2016                                                                                                    |                                                                                                    |
| BAGSTER, KAP  | REN                                                                                                    | TOWN -FIRE                                                                                                    | TOCL                                                               | -01                                                                                                    | T220FIRCLRK-01                                                                                                    | PRINCIPAL CLERK-FIRE                                                                                                    | DIRDEP                                                                                                    | DIRECT DEPOSIT                                                                                                    |                                                                                                    |                                                                                                    | DN                                                                                                    | С                                                                                                    | 0                                                                                                    | 13-Jun-2002                                                                                                    |                                                                                                    |
| FIELD, LYNN   |                                                                                                    | TOWN -POL                                                                                                    | TOCL                                                               | -01                                                                                                    | T210POLPRC -01                                                                                                    | PRINCIPAL CLERK - POLICE                                                                                                    | DIRDEP                                                                                                    | DIRECT DEPOSIT                                                                                                    |                                                                                                    |                                                                                                    | MS                                                                                                    | С                                                                                                    | 0                                                                                                    | 20-Mar-2000                                                                                                    |                                                                                                    |
| 4             | Employee<br>GONZALEZ, M.<br>LARSON, MARI<br>AUSTIN, KAREI<br>MORRIS, KARE<br>DASARO, LYNN<br>FIELD, LYNN | B<br>Employee<br>GOIZALEZ, MARE<br>LARSON, MARE C<br>AUSTNI, KAREN A<br>MORRIS, KAREN<br>DASARO, LYNN M<br>BAGSTER, KAREN<br>FIELD, LYNN | 12   B C Imployee C C Imployee C C C C C C C C C C C C C C C C C C | L2         C         Gamma           B         C         Employee           CONZALEZ, MARE         SCHOOL-KEOL SNOE         LARSON, MARE C           LARSON, MARE C         TC -TEST         TOOL           AUSTIN, KAREN A         TOWN -DPW         TOOL           DASARO, LYNN M         TOWN -DPW         TOOL           DASASTER, KAREN         TOWN -PWW         TOOL           PREDSTER, KAREN         TOWN -PW         TOOL           PREDL, LYNN         TOWN -PW         TOOL | L2         C         D           B         C         D           Employee         TimsheetGrp         BargUnit           GOXZALEZ, MARE         SCHOOL-KEOU         SNOL SCH-2MT           LARSON, MARE C         TC         -TEST         TOCL           AUSTIN, KAREN A         TOWN -DPW         TOCL         -01           DASRO, LYNN M         TOWN -DPW         TOCL         -01           DASRO, LYNN M         TOWN -DPW         TOCL         -01           PRED, LYNN M         TOWN -PRVE         TOCL         -01           PIELD, LYNN         TOWN -DOL         TOCL         -01 | L2         C         D         E           Employee         TimsheetGrp         BardUnit         Position#           GOIXALEZ, MARIE         SCHOL-LKOU         SNOL-SCH-12MT         SOUBUSEN-01           LARSON, MARIE C         TC         TC         1210POLDISP0.2           AUSTIN, KAREN A         TOWN -DPW         TOCL -01         T420PWHCLK-01           MORRIS, KAREN         TOWN -DWV         TOCL -01         T430DPWWCLK-01           DASARO, L'YNN M         TOWN -DWV         TOCL -01         T430DPWWCLK-01           DASASTER, KAREN         TOWN -PWE         TOCL -01         T220PIRCLEK-01           FIELD, L'YNN         TOWN -POL         TOCL -01         T210POLPRC-01 | L2         C         D         E         F           Employee         TimsheetGrp         BargUnit         Position#         Description           GOIXALEZ, MARIE         SCHOOL-RECO         SOLSCH-12MT         SOUBSUST         DIRECTOR OF FINANCE SCHOOL           LARSON, MARIE C         TC -TEST         TOCL -01         T210POLDISP-02         POLICE DISPATCH           AUSTIN, KAREN A         TOWN -DPW         TOCL -01         T4220PWHCLK-01         PRINCIPAL CLERK HOHWAY           MORRIS, KAREN         TOWN -DPW         TOCL -01         T450DPWACLK-01         PRINCIPAL CLERK-WIDEWASTANTE ASSISTANT-DPW           DASARO, LYNN M         TOWN -IPW         TOCL -01         T450DPWACLK-01         PRINCIPAL CLERK-WATER & SEWER           BAGSTER, KAREN         TOWN -IPW         TOCL -01         T220FIRCLRK-01         PRINCIPAL CLERK-HRE           EILD, LYNN         TOWN -IPW         TOCL -01         T210POLDRC-01         PRINCIPAL CLERK-VATER & SEWER | Lat         C         D         E         F         C         C           Employee         TimsheetGrp         BardUnit         Position#         Description         CostCode           ContXaLEZ, MARE         SCHOOL-KEOU         SNOL SCH-12MT         SOBBINITION#         DIRECTOR OF FNANCE SCHOOL         DIRDEP           LARSON, MARE C         TC -TEST         TOCL -01         T210POLDISP-02         POLICE DISPATCH         DIRDEP           AUSTIN, KAREN A         TOWN -0PW         TOCL -01         T420PWHCLK-01         PRINCIPAL CLERK HOMWAY         DIRDEP           DASRO, LYNN M         TOWN -0PW         TOCL -01         T450DPWWCLK-01         PRINCIPAL CLERK-WATER & SEWER         DIRDEP           BAGSTER, KAREN         TOWN -1PW         TOCL -01         T450DPWWCLK-01         PRINCIPAL CLERK-FIRE         DIRDEP           DASARO, LYNN M         TOWN -1PW         TOCL -01         T450DPWMCLK-01         PRINCIPAL CLERK-VATER & SEWER         DIRDEP           BAGSTER, KAREN         TOWN -1PW         TOCL -01         T210POLDR-0.01         PRINCIPAL CLERK -POLICE         DIRDEP | L2         ✓         ✓         ✓         ✓         ✓         ✓         ✓         ✓         ✓         ✓         ✓         ✓         ✓         ✓         ✓         ✓         ✓         ✓         ✓         ✓         ✓         ✓         ✓         ✓         ✓         ✓         ✓         ✓         ✓         ✓         ✓         ✓         ✓         ✓         ✓         ✓         ✓         ✓         ✓         ✓         ✓         ✓         ✓         ✓         ✓         ✓         ✓         ✓         ✓         ✓         ✓         ✓         ✓         ✓         ✓         ✓         ✓         ✓         ✓         ✓         ✓         ✓         ✓         ✓         ✓         ✓         ✓         ✓         ✓         ✓         ✓         ✓         ✓         ✓         ✓         ✓         ✓         ✓         ✓         ✓         ✓         ✓         ✓         ✓         ✓         ✓         ✓         ✓         ✓         ✓         ✓         ✓         ✓         ✓         ✓         ✓         ✓         ✓         ✓         ✓         ✓         ✓         ✓         ✓         ✓         ✓ | L2         C         D         E         F         G         H         I           Employee         TimsheetGrp         BardUnit         Position#         Description         CoastCode         Description         Email           GOIXALEZ, MARIE         School.+Kool         SNGB.Sch-12MT         SOGBBUSFIN01         DIRECT DEPOSIT         Email         CoastCode         Description         Email           LARSON, MARIE C         TC         -TEST         TOCL01         T210POLDISP-02         POLICE DISPATCH         DIRECT DEPOSIT         DIRECT DEPOSIT           AUSTIN, KAREN A         TOWN -DPW         TOCL01         T420PVMELK-01         PRINCIPAL CLERK HIGHWAY         DIRECT DEPOSIT         DASARO, L'NIN M         DIRODE POSIT         Townorks, KAREN         DIRODE POSIT         DERECT DEPOSIT         DASARO, L'NIN M         TOWN -PW         TOCL01         T4500PVM/CLK-01         PRINCIPAL CLERK-WAITER & SEVER         DIRODE POSIT         DASARO, L'NIN M         TOWN -PW         TOCL01         T20PRICHK-01         PRINCIPAL CLERK-WAITER & SEVER         DIRODE POSIT         DASARO, L'NIN M         TOWN -PW         TOCL01         T20PRICHK-01         PRINCIPAL CLERK-WAITER & SEVER         DIRODE PORCET DEPOSIT           BAOSTER, KAREN         TOWN -PW         TOCL01         T20PRICHK-01         PRINCIPAL CLERK | L2     C     D     E     F     O     H     I     J       Employee     TimeheetGrp     BargUnit     Desition#     Description     ColsCode Description     Employee       ColsCode Description     ColsCode Description     Employee       ColsCode Description     ColsCode Description     Director       ColsCode Description     ColsCode Description     Director       ColsCode Description     ColsCode Description     Director       ColsCode Description     ColsCode Description     Director       ColsPart     ColsPart     Director     Director     Director       ColsPart     ColsPart     Director     Director     Director       ColsPart     TimeheetGrp     Director     Director     Director     Director     Director       ColsPart     ColsPart     Director     Director       AUSTIN, KAREN     TOWN -PW     TOCL -01     Timeh | Line         C         D         E         F         G         H         I         J         K           Employee         TimsheetGrp         BardUnit         Position#         Description         CostCode         Description         Email         DDEmail?         Bank           GOIXALEZ, MARIE         SCHOOL-KOCU         SNOL SCH-12MT         SOBRESTRI-01         DIRECTO FOR SCHOOL         Email         DDEmail?         Bank           GOIXALEZ, MARIE         SCHOOL-KOCU         SNOL SCH-12MT         SOBRESTRI-01         DIRECTO FOR SCHOOL         DIRECTO FORST         SOBRESTRI-01         DIRECT DEPOSIT         USAA           AUSTIN, KAREN A         TOWN - OPW         TOOL -01         T120POLDISP-02         POLICE DISPATCH         DIRECT DEPOSIT         USAA           AUSTIN, KAREN A         TOWN - OPW         TOOL -01         T430DPWANDL4 / OHNISTRATIVE ASSISTANT- DPW         DIRECT DEPOSIT         USAA           DASASTER, KAREN         TOWN - OPW         TOOL -01         T430DPWANDL4 / OHNISTRATIVE ASSISTANT- DPW         DIRECT DEPOSIT         Editoria           BAGSTER, KAREN         TOWN - PW         TOOL -01         T430DPWANDL4/OHNICH ALCHERK-WATER & SEWER         DIRECT DEPOSIT         UN           BAGSTER, KAREN         TOWN - POL         TOOL -01         T220FIRCLRK-/ PRI | A2       Image: Construct of the second second | A2       C       D       E       F       G       H       I       J       K       L       M         Employee       TimsheetGrp       BardUnit       Position#       Description       CostCode       Description       Email       DDEntity       Position#       Description         ConZALEZ, MARIE       SCHOOL-KOCU       SNAU, SCH-12MT       SOBRESTRI-01       DIRECTO FORST       CostCode       Description       Email       DDEntity       Position#       CostCode       Description       Email       DIRECTO FORST       SOB       SO       C       To         LARSON, MARIE C       TC -TEST       TOCL -01       T210POLDISP-02       POLICE DISPATCH       DIRECT DEPOSIT       USAA       C       To         AUSTIN, KAREN A       TOWN -DPW       TOCL -01       T430DPWANDL4 -01       PRINCPAL, CLERK HOHWAY       DIRECT DEPOSIT       USAA       C       To         DASRO, L'YNN M       TOWN -DPW       TOCL -01       T430DPWANDL4 -04       PRINCPAL, CLERK-WATER & SEWER       DIRECT DEPOSIT       UN       C       To         BAGSTER, KAREN       TOWN -PW       TOCL -01       T202FRCLRK-01       PRINCPAL, CLERK-VATER & SEWER       DIRECT DEPOSIT       UN       C       To         BAGSTER, KAREN <td< th=""><th>L2       C       D       E       F       G       H       I       J       K       L       M       N         Employee       TimeheetGrp       BardUnit       Position#       Description       CostCode       Description       Diffect DePosition#       Diffect DePosition#       Diffect DePosit#       Diffect DePosit#</th></td<> | L2       C       D       E       F       G       H       I       J       K       L       M       N         Employee       TimeheetGrp       BardUnit       Position#       Description       CostCode       Description       Diffect DePosition#       Diffect DePosition#       Diffect DePosit#       Diffect DePosit# |

Figure 23 After – Column J "DD Email?" indicates that the Direct Deposit Email checkbox is checked on the employee

[ADM-AUC-HR-9959]

# 9. ADMINS REPORT GENERATOR (ARG) [Enhancement]

| Human Resources             |   |
|-----------------------------|---|
| Maintenance                 | > |
| Payroll Processing          | > |
| Timesheet Entry             | > |
| Special Processing          | > |
| Void/Manual/Figure Paycheck |   |
| Billing and Invoicing       | > |
| Bank Reconciliation         | > |
| Queries                     | > |
| Reports                     | > |
| Tables                      | > |
| Quarterly Processing        | > |

To access the ADMINS Report Generator, select Human Resources > Reports > ADMINS Report Generator.

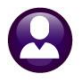

| - Human Hesources<br>市- Employee Maintenance | Add New    |
|----------------------------------------------|------------|
| u                                            | Сору       |
| ⊟-Paycheck History<br>⊕-Summary<br>⊕-Detail  | Share      |
| Timesheet History                            | Delete     |
|                                              | Edit       |
|                                              | Rename     |
|                                              | Properties |
|                                              | Bun        |
|                                              | Refresh    |
|                                              | Help       |
|                                              | About      |
|                                              | E vit      |

This modification applies to only **NEW** reports created for the **Paycheck History – Summary, Paycheck History – Detail** or **Timesheet History – Timesheet Information** reports. For Paycheck History reports, a *check date range* will be required.

For Timesheet History – Timesheet Information, a *work date range* will be required.

This will speed up the report generation.

#### Figure 24 ADMINS Report Generator (ARG)

The new prompts for the Paycheck History reports are shown in Figure 25:

| 🖬 AdmReport 🛛 🗙                 | 🔜 AdmReport                   | × |
|---------------------------------|-------------------------------|---|
| Enter From Check Date MMDDYYYY: | Enter To Check Date MMDDYYYY: |   |
|                                 |                               |   |
|                                 |                               |   |
| OK                              | OK                            |   |

Figure 25 Prompts for New Paycheck History Summary or Detail Reports

While the report is being built, a progress bar will be shown along with the dates entered when the report was run:

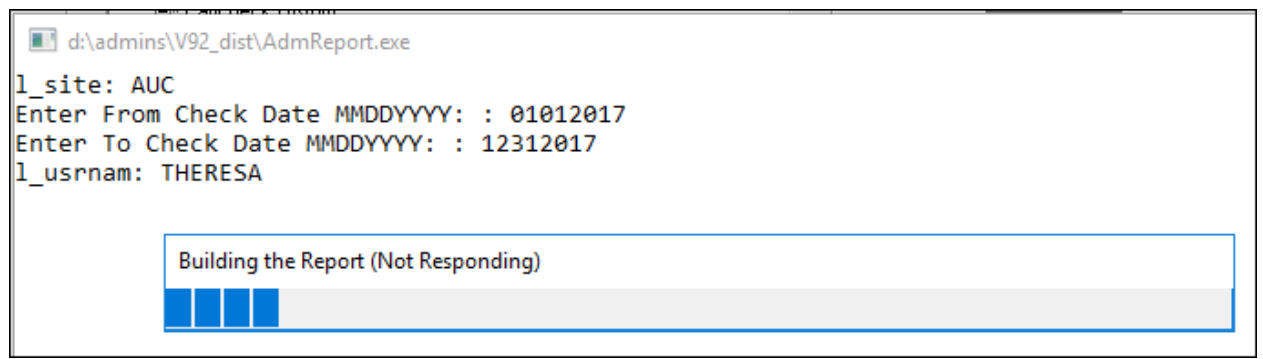

#### Figure 26 New progress bar and information

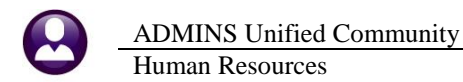

When the Timesheet History reports are created and run, the following prompts will appear and are required:

| I AdmReport                    | ×      | AdmReport       |
|--------------------------------|--------|-----------------|
| Enter From Work Date MMDDYYYY: |        | Enter To Work D |
| 12012017 <br><                 | >      | 12312017 <br><  |
| ОК                             | Cancel | ОК              |

| AdmReport                    | ×      |
|------------------------------|--------|
| Enter To Work Date MMDDYYYY: |        |
|                              |        |
|                              |        |
| 12312017                     |        |
| <                            | >      |
|                              | 0      |
| UK                           | Cancel |

**Figure 27 Timesheet History Date prompts** 

A progress bar similar to the one shown in Figure 26 will be shown before the report is displayed.

[ADM-AUC-HR-10006]

#### 10. SITE SPECIFIC > CT TEACHER'S RETIREMENT BOARD (CT TRB) [Fix]

Prior to the software update, if an employee address used more than 30 places on the first line of the address, the first line of the mailing address was written to the CT TRB file and truncated to 30 characters, followed by up to thirty characters of data from the second line of the address. If line one was longer than 30 characters, some critical information was missing.

Now, the two lines will be concatenated and the first 60 characters will be populated on the edit report and disk file sent to the retirement board.

| Mailing Add | ress                                         |  |  |  |  |  |  |  |  |  |  |  |  |  |
|-------------|----------------------------------------------|--|--|--|--|--|--|--|--|--|--|--|--|--|
|             | Same as Residential Address                  |  |  |  |  |  |  |  |  |  |  |  |  |  |
| Address     | 12 PINECREST VILLAGE APPARTMENTS Unit# 12341 |  |  |  |  |  |  |  |  |  |  |  |  |  |
|             | REAR                                         |  |  |  |  |  |  |  |  |  |  |  |  |  |
| City        | CAMBRIDGE State MA Zip 02138-0000            |  |  |  |  |  |  |  |  |  |  |  |  |  |

| <br>ss#     | ======<br>Empl# | Name     |         | ======<br>Gender | D0B         | Address / E-mail                                                  | <br>====================================== | Pensionable<br>Annual/10 | Earnable | ======<br>FTE |  |
|-------------|-----------------|----------|---------|------------------|-------------|-------------------------------------------------------------------|--------------------------------------------|--------------------------|----------|---------------|--|
| 001-10-4601 | 070956          | HOUSTON, | KEITH D | =====<br>М       | 22-Aug-1991 | 12 PINECREST VILLAGE APPARTME<br>REAR<br>CAMERIDGE, MA 02138-0000 | <br>781) 915-4                             | 047 5,032.80             | 5,032.80 | 1.0000        |  |

Figure 28 Before – Line one was truncated – Unit # was missing

|             |        |          |         |        |             |                                |                |             |            |        | == , |
|-------------|--------|----------|---------|--------|-------------|--------------------------------|----------------|-------------|------------|--------|------|
|             |        |          |         |        |             |                                |                | Pensionable | Earnable   |        |      |
| SS#         | Emp1#  | Name     |         | Gender | DOB         | Address / E-mail               | Phone          | Annual/10   | Ann/FTE/10 | FTE    | e.   |
|             |        |          |         |        |             |                                |                |             |            |        | ==3  |
| 001-10-4601 | 070956 | HOUSTON, | KEITH D | м      | 22-Aug-1991 | 12 PINECREST VILLAGE APPARTMEN | (781) 915-4047 | 5,032.80    | 5,032.80   | 1.0000 | 1    |
|             |        |          |         |        |             | TS Unit# 12341 REAR            |                |             |            |        |      |
|             |        |          |         |        |             | CAMBRIDGE, MA 02138-0000       |                |             |            |        |      |
|             |        |          |         |        |             |                                |                |             |            |        | _    |

Figure 29 After - The entire mailing address line one prints followed by the data from mailing address line two

[ADM-AUC-HR-9996]

#### **11. HELP REFERENCE LIBRARY**

The following new and updated documents were added to the help reference library:

#### **11.1. New and Updated Documentation**

- YEAR END PROCESSING
   OTHER
   HR–610 Fiscal Year End–Split Payroll PowerPoint<sup>®</sup> Slides [Updated]
   HR–910 How to Exit from AUC [New]
  - HR–910 How to Exit from AUC [New] HR–920 The Best Way to Contact Support [New]